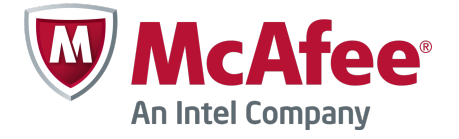

# Configuration Guide

# **McAfee Firewall Enterprise 8.3.2**

FIPS 140-2

The *McAfee Firewall Enterprise FIPS 140-2 Configuration Guide*, version 8.3.2, provides instructions for setting up McAfee<sup>®</sup> Firewall Enterprise (Firewall Enterprise) to comply with Federal Information Processing Standard (FIPS) 140-2.

# Introduction

FIPS 140-2 is a U.S. government computer security standard used to accredit cryptographic modules.

# About FIPS 140-2

The Cryptographic Module Validation Program (CMVP) validates cryptographic modules to Federal Information Processing Standard (FIPS) 140-2 and other cryptography-based standards.

The CMVP is a joint effort between the U.S. National Institute of Standards and Technology (NIST) and the Communications Security Establishment Canada (CSEC). Validated products that conform to FIPS 140-2 are accepted by the federal agencies of both countries for the protection of sensitive information (United States) or Designated Information (Canada). The goal of the CMVP is to promote using validated cryptographic modules and provide federal agencies with a security metric to use in procuring equipment containing validated cryptographic modules.

Firewall Enterprise models have been validated as a cryptographic module at the platform level and software levels. The McAfee Firewall Enterprise Cryptographic Module provides FIPS 140-2-compliant cryptographic services on McAfee Firewall Enterprise version 8.3.2. These services include:

- Symmetric key encryption and decryption
- Public key cryptography
- Hashing
- Random number generation

# FIPS 140-2 and McAfee Firewall Enterprise platforms

The FIPS 140-2 standard provides various increasing levels of security.

The Firewall Enterprise hardware appliance models and software are validated to Level 2 for version 8.3.2. See the *McAfee Firewall Enterprise FIPS 140-2 Installation Guide* for your appliance model.

The Firewall Enterprise Virtual Appliance platform is validated to Level 1 for version 8.3.2.

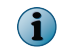

See the *McAfee Firewall Enterprise Control Center FIPS 140-2 Configuration Guide* for more information about configuring FIPS 140-2 on managed firewalls.

# Making Firewall Enterprise FIPS 140-2 compliant

FIPS 140-2 validated mode (FIPS mode) is a separate operational state for McAfee Firewall Enterprise. Configuration changes are necessary to put your firewall in FIPS mode and make it compliant with FIPS 140-2 requirements.

This guide provides instructions to:

- Install version 8.3.2 and patch 8.3.2E14.
- Enable FIPS 140-2 processing.

#### See also

Install version 8.3.2 on page 2 Enable FIPS 140-2 processing on page 3 Updating and verifying configurations on page 4

# Install version 8.3.2

The Firewall Enterprise installation depends on the type of firewall and the version running on the appliance.

**Before you begin** To be FIPS 140-2 compliant, your Firewall Enterprise must be running version 8.3.2 and patch 8.3.2E14 when you enable FIPS 140-2 processing and update your firewall configuration.

- Hardware appliance and software
  - Upgrade to or install version 8.3.2

See the *McAfee Firewall Enterprise Release Notes*, version 8.3.2, *Upgrade a firewall to version* 8.3.2.

• Install the 8.3.2E14 patch See the *McAfee Firewall Enterprise Product Guide*, version 8.3.2, *Manage software packages*.

#### Virtual Appliance

Upgrade to 8.3.2

See the *McAfee Firewall Enterprise Release Notes*, version 8.3.2, *Upgrade a firewall to version* 8.3.2.

- Install version 8.3.2 See the *McAfee Firewall Enterprise, Virtual Appliance Installation Guide*, version 8.x.
- Install the 8.3.2E14 patch See the McAfee Firewall Enterprise Product Guide, version 8.3.2, Manage software packages.

# Enable FIPS 140-2 processing

Enable FIPS 140-2 processing on a Firewall Enterprise using either the Admin Console or the command line.

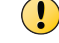

The firewall must be restarted to activate the change.

i

See the *McAfee Firewall Enterprise Control Center FIPS 140-2 Configuration Guide* for more information about configuring FIPS 140-2 on managed firewalls.

#### Tasks

- Use the Admin Console on page 3 Enable FIPS 140-2 processing on a firewall using the Admin Console.
- Use the command line on page 3 Enable FIPS 140-2 processing on a firewall using the command line.

### **Use the Admin Console**

Enable FIPS 140-2 processing on a firewall using the Admin Console.

#### Task

- 1 Select Maintenance | FIPS. The FIPS checkbox appears in the right pane.
- 2 Select Enable FIPS 140-2 processing.
- 3 Save the configuration change.
- 4 A message appears stating that you must reboot Firewall Enterprise in order for changes to take effect. Click **Reboot Now**.

### Use the command line

Enable FIPS 140-2 processing on a firewall using the command line.

#### Task

1 Enter the following command:

cf fips set enabled=1

See the cf fips man page for more information.

2 After the command completes, restart the firewall to activate the configuration change:

shutdown -r now

# **Troubleshooting FIPS 140-2 setup**

If FIPS 140-2 processing is successfully enabled, an audit message is generated after the firewall is restarted.

Here is an example of this audit:

```
Sept 5 16:31:42 2014 EST f_system a_general_area t_cfg_change p_major
pid: 1599 ruid: 0 euid: 0 pgid: 1599 logid: 100 cmd: 'AdminConsole'
domain: CARW edomain: CARW hostname: electra.example.net
event: config modify user_name: a config_area: settings
config_item: fips information: Changed FIPS: enabled=1
```

If there are problems that prevent the cryptographic module from enabling FIPS 140-2 processing, they are also audited.

# Updating and verifying configurations

Replace and verify critical security parameters to ensure FIPS 140-2 compliance.

### **Replace critical security parameters**

You must replace critical security parameters (CSP): Firewall certificates and private keys for several services must be regenerated, and each administrator password must be changed.

To comply with FIPS 140-2 requirements, these certificates, keys, and passwords must be created *after* FIPS 140-2 processing is enabled.

The high-level steps are:

- 1 Create the new parameter certificate, key, or password.
- 2 Select the new parameter where needed.
- 3 Delete the old parameter.

The following table shows the service, the associated CSP, the required change, and the actions required to make the change.

| Service                                                                                                  | CSP                                     | Action to take                                                                                                    |  |                                                                               |
|----------------------------------------------------------------------------------------------------|-----------------------------------------|----------------------------------------------------------------------------------------------------|--|-------------------------------------------------------------------------------|
| <ul> <li>Admin Console (TLS)</li> <li>SSL Content<br/>Inspection (TLS)</li> </ul>                        | Firewall<br>certificate/<br>private key | <ol> <li>Generate or import a new firewall certificate and private key.</li> <li>a Select Maintenance   Certificate/Key Management, and click the</li> </ol>          |  |                                                                               |
| <ul> <li>Firewall cluster<br/>management (TLS)</li> </ul>                                                |                                         | Firewall Certificates tab.<br><b>b</b> Click New to add a certificate or click Import to import an                                                                    |  |                                                                               |
| Audit log signing                                                                                        |                                         | existing certificate and its related private key file.                                                                                                    |  |                                                                               |
| IPsec/IKE certificate     authentication                                                                 |                                         | The certificate Distinguished Name should include the full machine name.                                                                                              |  |                                                                               |
| CAC authentication                                                                                       |                                         | 2 Replace the certificate used by each service with the new                                                                                                    |  |                                                                               |
| • CCMD                                                                                                   |                                         | firewall certificate and private key.                                                                                                    |  |                                                                               |
| <ul> <li>Passport<br/>authentication</li> </ul>                                                          |                                         | See <i>Replace certificates</i> for the steps to replace the certificates.                                                                                            |  |                                                                               |
| Realtime Audit                                                                                           |                                         | 3 Delete the old certificate and private key.                                                                                                    |  |                                                                               |
| • McAfee <sup>®</sup> Firewall<br>Reporter (Firewall<br>Reporter)                                        |                                         |                                                                                                    |  | a Select Maintenance   Certificate/Key Management   Firewall<br>Certificates. |
| • McAfee <sup>®</sup> Firewall<br>Profiler<br>Communication                                              |                                         | <b>b</b> Select the old certificate, then click <b>Delete</b> .                                                                                                    |  |                                                                               |
| • McAfee <sup>®</sup> Endpoint<br>Intelligence Agent<br>(McAfee EIA)<br>(Endpoint<br>Intelligence Agent) |                                         |                                                                                                    |  |                                                                               |
| Secure Alerts                                                                                            |                                         |                                                                                                    |  |                                                                               |
| SmartFilter Admin                                                                                        |                                         |                                                                                                    |  |                                                                               |
| Control Center (TLS)                                                                                     | Firewall<br>certificate/<br>private key | See the <i>McAfee Firewall Enterprise Control Center FIPS</i><br>140-2 Configuration Guide for more information about<br>configuring FIPS 140-2 on managed firewalls. |  |                                                                               |
| Global Threat                                                                                            | Firewall<br>certificate/<br>private key | 1 Delete the old certificate and private key.                                                                                                    |  |                                                                               |
|                                                                                                    |                                         | a Select Maintenance   Certificate/Key Management and click the<br>Firewall Certificates tab.                                                                         |  |                                                                               |
|                                                                                                    |                                         | b In the Certificates list, select MFE_Communication_Cert_*, then<br>click Delete.                                                                                    |  |                                                                               |
|                                                                                                    |                                         | 2 Reactivate the firewall license.                                                                                                    |  |                                                                               |
|                                                                                                    |                                         | a Select Maintenance   License.                                                                                                    |  |                                                                               |
|                                                                                                    |                                         | b Select a firewall from the list.                                                                                                    |  |                                                                               |
|                                                                                                    |                                         | c Select Firewall.                                                                                                    |  |                                                                               |
|                                                                                                    |                                         | d Click Activate firewall, then click Yes.                                                                                                    |  |                                                                               |

# Table 1 Critical security parameter (CSP) replacement

| Service       | CSP                                 | Action to take                                                                                                 |
|---------------|-------------------------------------|----------------------------------------------------------------------------------------------------|
| IKE           | IKE preshared                       | Find and replace IKE preshared keys.                                                                           |
|               | кеуѕ                                | 1 Select Network   VPN Configuration   VPN Definitions.                                                        |
|               |                                     | 2 For each VPN definition, click Modify. The VPN Properties window appears.                                    |
|               |                                     | <b>3</b> Modify VPN definitions either through <b>Remote Authentication</b> or <b>Local Authentication</b> .   |
|               |                                     | a Select Remote Authentication or Local Authentication.                                                        |
|               |                                     | b Check both tabs. If the Method is listed as Password, you<br>must create a new one.                          |
|               |                                     | c Enter the new password and confirm it.                                                                       |
| IKE           | IPsec manual<br>keys                | Find and replace IPsec manual keys.                                                                            |
|               |                                     | 1 Select Network   VPN Configuration   VPN Definitions.                                                        |
|               |                                     | 2 For each VPN definition, click Modify. The VPN Properties window appears.                                    |
|               |                                     | 3 From the Mode drop-down list, look for VPN definitions that list Manually Keyed VPN.                         |
|               |                                     | 4 For those with Manually Keyed VPN, click Generate Keys. New keys are generated.                              |
| SSH server    | SSH host key                        | Generate a new SSH server host key.                                                                            |
|               |                                     | 1 Select Remote Access Management   SSH Server Properties.                                                     |
|               |                                     | 2 Click Generate new host keys.                                                                                |
|               |                                     | 3 Click Yes to confirm.                                                                                        |
|               |                                     | 4 Click OK.                                                                                                    |
|               |                                     | 5 Click Generate new client keys.                                                                              |
|               |                                     | 6 Click Yes to confirm.                                                                                        |
|               |                                     | 7 Click OK.                                                                                                    |
| Administrator | Hashed<br>administrator<br>password | Change each administrator password.                                                                            |
| passwords     |                                     | 1 Select Maintenance   Administrator Accounts.                                                                 |
|               |                                     | 2 Select an administrator, then click Modify.                                                                  |
|               |                                     | 3 In the <b>Password</b> field, type a new password. Retype the password in the <b>Confirm Password</b> field. |

# Table 1 Critical security parameter (CSP) replacement (continued)

| Service                            | CSP                     | Action to take                                                                                                    |
|------------------------------------|-------------------------|----------------------------------------------------------------------------------------------------|
| Local Certificate<br>Authority     | Local CA<br>private key | <ul><li>Delete local CAs.</li><li>1 From the command line, use the following command to query local CAs that have been created:</li></ul> |
|                                    |                         | cf lca query                                                                                                    |
|                                    |                         | 2 Delete each listed CA by name using the following command:                                                                              |
|                                    |                         | cf lca delete name=[name]                                                                                                    |
| SSL CA (SSL Content<br>Inspection) | Local CA<br>private key | Generate a new SSL CA certificate and key.<br>1 Select Maintenance   Certificate/Key Management   Certificate<br>Authorities.             |
|                                    |                         | 2 Click New   Single CA. The New Certificate Authority window appears.                                                                    |
|                                    |                         | 3 From the Type drop-down list, select Local.                                                                                             |
|                                    |                         | 4 Complete the fields.                                                                                                    |
|                                    |                         | 5 Click Close.                                                                                                    |
|                                    |                         | 6 Delete the old SSL CA key.                                                                                                    |
| SSL server certificate             | Firewall                | Generate a new SSL server certificate key.                                                                                                |
| Inspection)                        | private key             | If you generated <i>SSH server</i> keys, you can skip the followings steps.                                                               |
|                                    |                         | 1 Select Maintenance   Certificate   Key Management   Keys.                                                                               |
|                                    |                         | 2 Create new DSA and RSA keys.                                                                                                    |
|                                    |                         | 3 Replace the SSL keys.                                                                                                    |
|                                    |                         | a Select Policy   SSL Rules.                                                                                                    |
|                                    |                         | b Examine all SSL rules.                                                                                                    |
|                                    |                         | c For any that outbound, and have Decrypt/Re-encrypt<br>selected, select the new DSA and RSA key.                                         |
|                                    |                         | 4 Select Maintenance   Cert/Key Management   Keys.                                                                                        |
|                                    |                         | 5 Delete the old keys.                                                                                                    |

# Table 1 Critical security parameter (CSP) replacement (continued)

# **Replace certificates**

The following table lists each service and the steps required to replace the certificate used by the service.

| Service                        | Action to take                                                                                                    |  |  |
|--------------------------------|----------------------------------------------------------------------------------------------------|--|--|
| Admin Console                  | 1 Select Maintenance   Remote Access Management   Admin Console Properties.                                                                                      |  |  |
|                                | 2 From the SSL certificate drop-down list, select a new certificate.                                                                                             |  |  |
|                                | The certificate is replaced.                                                                                                    |  |  |
| SSL Content                    | 1 Select Policy   SSL Rules.                                                                                                    |  |  |
| Inspection                     | 2 Select each rule, then click Modify. The SSL Rule Properties window appears.                                                                                   |  |  |
|                                | 3 Replace the certificate or key depending on the instance.                                                                                                    |  |  |
|                                | Scenario 1 — Type shows Inbound                                                                                                    |  |  |
|                                | a If Type shows Inbound and Action shows Decrypt only or Decrypt and re-encrypt, click<br>SSL decryption settings (client to firewall).                          |  |  |
|                                | b Change the Certificate to present to clients for DSA and RSA.                                                                                                  |  |  |
|                                | Scenario 2 — Type shows Outbound                                                                                                    |  |  |
|                                | a If Type shows Outbound and Action shows Decrypt and re-encrypt, click SSL decryption<br>settings (client to firewall).                                         |  |  |
|                                | b Change the Key to use in server certificate for both, DSA and RSA.                                                                                             |  |  |
|                                | c Change the Local CA used to sign server cert.                                                                                                    |  |  |
| Firewall cluster<br>management | 1 If you have a High Availability cluster, remove the firewalls from the cluster and restore them to standalone status. For instructions, see the product guide. |  |  |
|                                | 2 Replace the certificate.                                                                                                    |  |  |
|                                | a Select Maintenance   Certificate/Key Management   SSL Certificates.                                                                                            |  |  |
|                                | b Select the fwregister proxy, then click Modify.                                                                                                    |  |  |
|                                | <b>c</b> From the <b>Certificate</b> drop-down list, select a new certificate, then click <b>OK</b> . The certificate is replaced.                               |  |  |
|                                | 3 Reconfigure the High Availability cluster. For instructions, see the product guide.                                                                            |  |  |
| Audit log signing              | 1 Select Monitor   Audit Management.                                                                                                    |  |  |
|                                | 2 If Sign exported files is selected, from the Sign with drop-down list, select a new certificate.                                                               |  |  |
| IPSec/IKE                      | 1 Select Network   VPN Configuration   VPN Definitions. The VPN Definitions area appears.                                                                        |  |  |
|                                | 2 For each VPN definition, select Modify   Local Authentication.                                                                                                 |  |  |
|                                | <b>3</b> For definitions that use certificates for local authentication, on the <b>Certificate</b> drop-down list, select a new certificate.                     |  |  |
|                                | 4 Click <b>OK</b> .                                                                                                    |  |  |
|                                | The certificate is replaced.                                                                                                    |  |  |

#### Table 2 Steps to replace certificates for listed services

| Service            | Action to take                                                                        |  |  |  |
|--------------------|---------------------------------------------------------------------------------------|--|--|--|
| CAC Authentication | 1 Select Policy   Rule Elements   Authenticators.                                     |  |  |  |
|                    | 2 If you see a CAC Authenticator, select it.                                          |  |  |  |
|                    | 3 Click Modify. The CAC Authenticator properties window appears.                      |  |  |  |
|                    | 4 From the Certificate drop-down list, select a new certificate, then click OK.       |  |  |  |
| CCMD               | 1 Select Maintenance   Certificate/Key Management   SSL Certificates.                 |  |  |  |
|                    | 2 Select the ccmd proxy, then click Modify.                                           |  |  |  |
|                    | 3 From the Certificate drop-down list, select a new certificate, then click OK.       |  |  |  |
|                    | The certificate is replaced.                                                          |  |  |  |
| Passport           | 1 Select Policy   Rule Elements   Passport.                                           |  |  |  |
|                    | 2 On the Advanced tab, from the Certificate drop-down list, select a new certificate. |  |  |  |
|                    | The certificate is replaced.                                                          |  |  |  |
| Realtime Audit     | From the command line, enter this command:                                            |  |  |  |
|                    | <pre>cf ssl set proxy=realtime_audit firewall_certs=<name></name></pre>               |  |  |  |
|                    | Where name is your new firewall certificate.                                          |  |  |  |
| Firewall Reporter  | 1 Select Monitor   Audit Management   Firewall Reporter/Syslog.                       |  |  |  |
|                    | 2 Select Encrypt traffic to McAfee Firewall Reporter.                                 |  |  |  |
|                    | 3 From the Certificate drop-down list, select a new certificate, then click OK.       |  |  |  |
|                    | The certificate is replaced.                                                          |  |  |  |
| Firewall Profiler  | 1 Select Maintenance   Profiler   Advanced Options.                                   |  |  |  |
| Communication      | 2 From the Certificate drop-down list, select a new certificate, then click OK.       |  |  |  |
|                    | The certificate is replaced.                                                          |  |  |  |
| Endpoint           | 1 Select Policy   Rule Elements   EIA.                                                |  |  |  |
|                    | 2 From the Certificate drop-down list, select a new certificate.                      |  |  |  |
|                    | The certificate is replaced.                                                          |  |  |  |
| Secure Alerts      | From the command line, enter this command:                                            |  |  |  |
|                    | cf ssl set proxy=secure_alerts firewall_certs=< <i>name</i> >                         |  |  |  |
|                    | Where name is your new firewall certificate.                                          |  |  |  |
| SmartFilter Admin  | 1 Select Policy   Application Defenses   SmartFilter.                                 |  |  |  |
|                    | 2 On the SmartFilter Management tab, click Remote SmartFilter Administration Console. |  |  |  |
|                    | 3 From the Certificate drop-down list, select a new certificate.                      |  |  |  |
|                    | The certificate is replaced.                                                          |  |  |  |

### Table 2 Steps to replace certificates for listed services (continued)

# Verify allowed cryptographic services

Allowed and prohibited cryptographic services for firewalls in FIPS mode are listed below. Examine your firewall configuration and make adjustments as necessary.

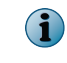

Do not configure FIPS 140-2-prohibited algorithms while FIPS 140-2 processing is enabled. All requests to use FIPS 140-2-prohibited algorithms will be rejected and audited.

#### Tasks

Modify the SSL rule settings on page 11
 Services that use SSL or TLS must use TLS. SSLv2 and SSLv3 are not allowed. To make sure that a service is using the appropriate SSL settings, perform this procedure for SSL rules.

### Allowed cryptographic services

These cryptographic services are allowed on firewalls in FIPS mode.

- Passive Passport (MLC)
- Control Center management
- Admin Console management
- IPsec and IKE VPNs
- Audit log signing and validation
- SSH client and server
- Firewall package signature validation and decryption
- CAC authentication
- RIPv2 and OSPF (cannot be used with MD5 authentication), other routing protocols
- Geo-Location, Virus Scanning, and IPS downloads
- SSL content inspection (SSL Rules)
- McAfee<sup>®</sup> Global Threat Intelligence<sup>™</sup> queries
- Cluster management (entrelayd)
- Firewall license management
- Certificate and key management
- Secure Sendmail (via STARTTLS)
- RADIUS authentication (MD5) (cannot be used for administrator logon)
- Microsoft NT authentication (MD5, DES, RC4) (cannot be used for administrator logon)
- McAfee<sup>®</sup> Network Integrity Agent communication
- McAfee<sup>®</sup> ePolicy Orchestrator<sup>®</sup> communication
- NTP (cannot be used with MD5 authentication)
- SNMP v3 (AES and SHA-1)

### **Prohibited cryptographic services**

These cryptographic services are not allowed on firewalls in FIPS mode.

- SSH proxy
- DNSSEC
- Hardware Acceleration (cavium)
- RIPv2 and OSPF with MD5 authentication

#### Modify the SSL rule settings

Services that use SSL or TLS must use TLS. SSLv2 and SSLv3 are not allowed. To make sure that a service is using the appropriate SSL settings, perform this procedure for SSL rules.

#### Task

1 Select Policy | SSL Rules.

The SSL Rules window appears.

- 2 For each rule, click Modify. The SSL Rule Properties window appears.
- 3 Replace the certificate or key depending on the instance.
  - a For each rule that mentions the Action as Decrypt or Decrypt / re-encrypt, click SSL decryption settings (client to firewall) and select TLSv1. Make sure that SSLv2 and SSLv3 are deselected.
  - **b** For each rule that mentions the Action as Decrypt / re-encrypt, click SSL encryption settings (firewall to server) and verify that only TLS versions are selected. Make sure that SSLv2 and SSLv3 are deselected.

| TLS / SSL<br>Allow selected TLS / SSL versions:<br>TLSv1.2 TLSv1.1 TLSv1.0 SSLv3 SSLv2 |
|----------------------------------------------------------------------------------------|
| Allow selected TLS / SSL cipher suites                                                 |

Figure 1 FIPS 140-2-compliant TLS and SSL selections

# Verify approved cryptographic algorithms and key lengths

Make sure all FIPS 140-2 cryptographic services use only these approved algorithms.

- Symmetric encryption AES128, AES192, AES256, 3DES
- Asymmetric algorithms RSA, DSA, ECDSA (minimum 2048-bit key lengths)

(i) ECDSA can only be used for SSH.

- Hash algorithms SHA-1, SHA-2 (256, 384, 512)
- HMAC algorithms HMAC-SHA1, HMAC-SHA2 (256, 384, 512)

- SCEP certificate enrollment
- McAfee<sup>®</sup> SmartFilter<sup>®</sup>
- NTP with MD5 authentication

#### Tasks

- *Certificate authorities and remote certificates* on page 12 Make sure certificate authorities and remote certificates use approved cryptographic algorithms.
- IPsec and IKE on page 12 To verify that IPsec and IKE are using approved cryptographic algorithms, review VPN definition properties.
- *Passive Passport (MLC)* on page 13 Make sure Passive Passport certificates use the RSA signature algorithm.

#### **Certificate authorities and remote certificates**

Make sure certificate authorities and remote certificates use approved cryptographic algorithms.

#### Task

- 1 Select Maintenance | Certificate/Key Management. The Certificate Management window appears.
- 2 Click the appropriate tab to examine the certificates:
  - Remote Certificates
  - Firewall Certificates
  - Certificate Authorities
- 3 Select the certificate you want to inspect, then click **Export**. The **Certificate Export** window appears.
- 4 Select Export Certificate to screen, then click OK. The Certificate Data window appears.
- 5 Scroll through the certificate data to find the **Signature Algorithm** line. Make sure that it is a FIPS 140-2-approved signature algorithm.

If the signature algorithm is not approved, perform the following steps.

(i) The minimum size of the key must be specified as 2048 bit or higher.

- a Generate or import a new certificate.
- **b** Select the new certificate to replace the old certificate.
- c Delete the old certificate.

#### **IPsec and IKE**

To verify that IPsec and IKE are using approved cryptographic algorithms, review VPN definition properties.

#### Task

(1

- 1 Select Network | VPN Configuration | VPN Definitions. The VPN Definitions window appears.
- 2 Select a VPN definition, then click Modify. The VPN Properties window appears.
- 3 Click the **Crypto** and **Advanced** tabs to review algorithms used in the definition. Modify the definition as necessary.

You might have to make corresponding adjustments to remote peers.

For more information, see the VPN (virtual private networks) chapter of the product guide.

### Passive Passport (MLC)

Make sure Passive Passport certificates use the RSA signature algorithm.

#### Task

- 1 Select Policy | Rule Elements | Passport. The Passport window appears.
- 2 In the Certificate field, make sure a certificate that uses the RSA signature algorithm is specified.
- 3 Click Advanced. The Advanced tab appears.
- 4 In the **Certificate Authority** field, make sure a certificate that uses the RSA signature algorithm is specified.

# Verify SSH client and server configurations

The McAfee Firewall Enterprise client and server configurations are compliant by default. However, if you modified any of the following files, you must make sure your firewall SSH server and client is FIPS 140-2 compliant.

- /secureos/etc/ssh/ssh\_config
- /secureos/etc/ssh/sshd\_config

Verify the following:

- The SSH client and server use approved cryptographic algorithms.
- Only SSH Protocol 2 is enabled (SSH Protocol 1 is not allowed for the client or server).
- In the /secureos/etc/ssh/sshd\_config file, PubkeyAuthentication is disabled (SSH public key authentication is not allowed in FIPS mode).

If you have problems with SSH or SSHD, view the firewall audit for details on any FIPS-related problems. See the SSH and SSHD man pages for information about configuring SSH and SSHD.

### **Restrict administrator access**

These logon and authentication restrictions apply to FIPS 140-2-compliant firewalls.

- Administrators must use local Password authentication to log on to McAfee Firewall Enterprise. All other authentication methods are prohibited for administrator logon.
- Authenticated logons are required when the firewall is in emergency maintenance mode. To enable
  authentication for emergency maintenance mode, use a file editor to open /etc/ttys and make the
  following change:

Locate this line:

|                   | console | none | unknown | off secure   |
|-------------------|---------|------|---------|--------------|
| Make this change: |         |      |         |              |
|                   | console | none | unknown | off insecure |

• You cannot log on to McAfee Firewall Enterprise through Telnet. If you have a Telnet rule allowing administrator logon, disable the rule.

# Leaving FIPS mode

If you no longer want your McAfee Firewall Enterprise to be in FIPS mode, reinstall your firewall.

For instructions, refer to one of the following documents:

- Hardware appliance and software See the *McAfee Firewall Enterprise Product Guide*, version 8.3.2.
- **Virtual Appliance** See the *McAfee Firewall Enterprise, Virtual Appliance Installation Guide*, version 8.x.

Copyright © 2014 McAfee, Inc. Do not copy without permission.

McAfee and the McAfee logo are trademarks or registered trademarks of McAfee, Inc. or its subsidiaries in the United States and other countries. Other names and brands may be claimed as the property of others.

A00

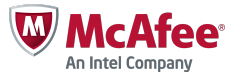